Osnovno o Windows kontrolama

#### DIZAJN Windows kontrola

#### Osobine Windows kontrola

- > Zajedničko za sve kontrole je da su po svojoj prirodi takođe prozori.
- Imaju većinu sličnih svojstava.
- > Prihvatanje određenih događaja je tipično za kontrole.
- Neki događaji su specifični samo za određenu kontrolu dok su drugi zajednički.

### Koordinatni sistem

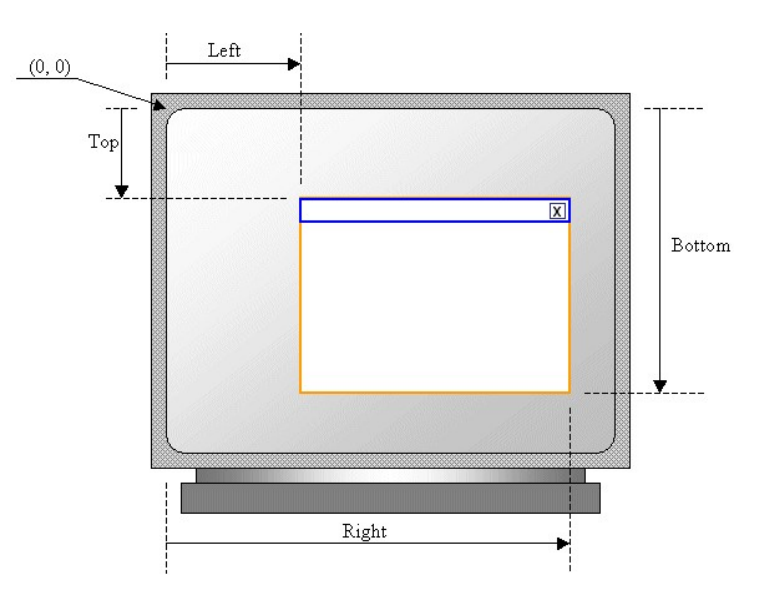

## Relacija *roditelj-dete*

- Parent-child relationship
- Ovo je podrazumevana relacija kada se kontrole postaljaju i manifestuje se "lepljenjem" kontrole za tu formu. Pomeranjem forme pomeraju se sve kontrole na njoj, tj. sva deca prozori.

Neka zajednička svojstva Windows kontrola

- Name
- Location
- Size
- Visible
- Enabled

- TabIndex i TabStop

#### Osnovne kontrole

- Label
- TextBox
- ListBox
- ComboBox
- DataGridWiew
- Button

- CheckBox
- RadioButton

| label1         |                |    | DataGridView Tasks                                                                 |
|----------------|----------------|----|------------------------------------------------------------------------------------|
|                |                |    | Choose Data Source: (none)                                                         |
|                | <u> </u>       |    | Edit Columns<br>Add Column                                                         |
| list Box I     |                |    | <ul> <li>Enable Adding</li> <li>Enable Editing</li> <li>Enable Deletion</li> </ul> |
| CheckBox1      | 3. novembar 20 | 10 | Enable Column Reordering                                                           |
| radioButton1   |                |    | Dock in Parent Container                                                           |
| O Iddobditorri | butto          | n1 |                                                                                    |

#### Primer

- Napisati Win program za sabiranje 2 vrednosti. Koristiti kontrole: Label, TextBox, Button i MessageBox klasu za prikaz poruka.
- Rezultate smestati u kontrolu ListBox.

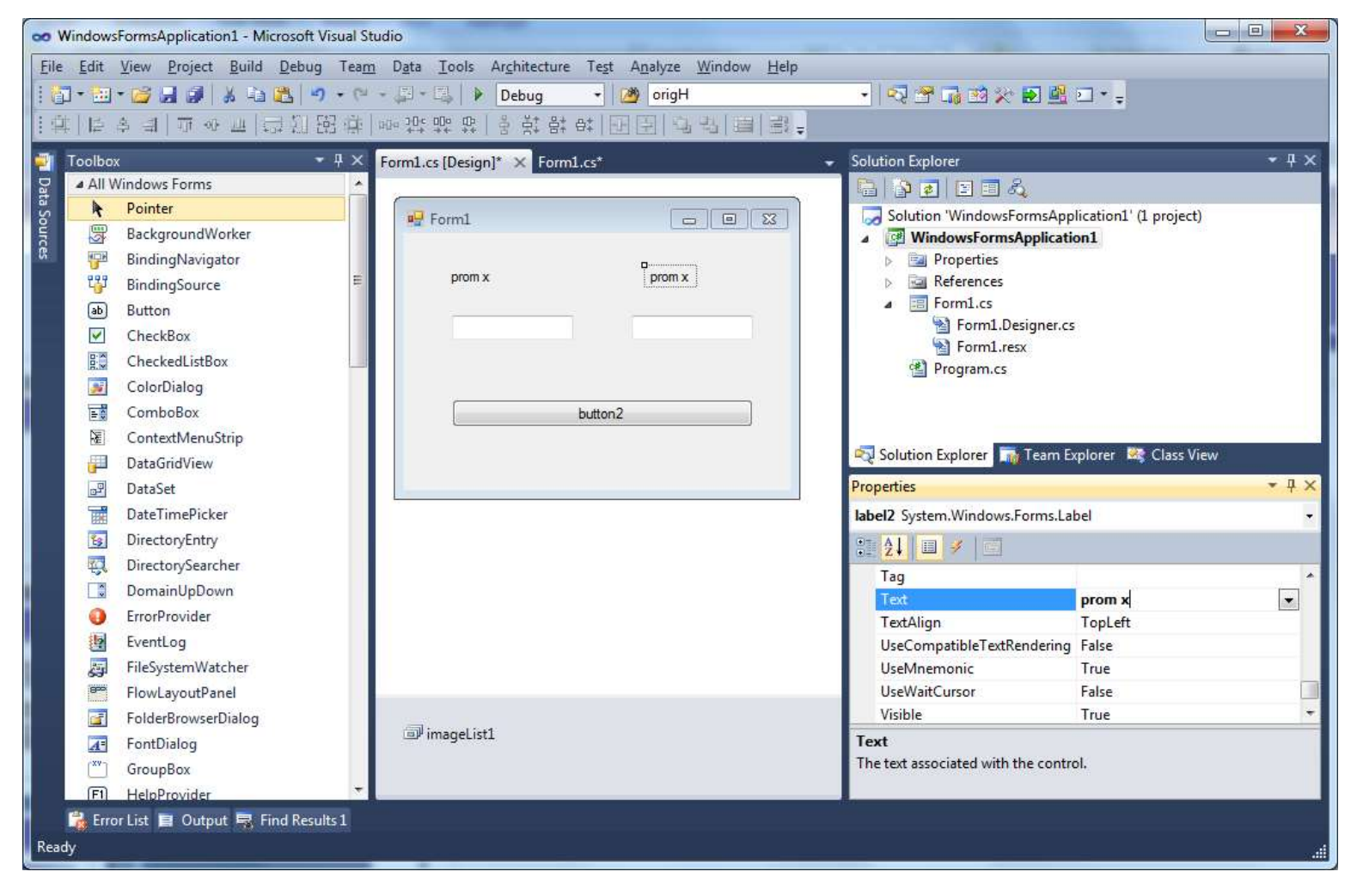

#### DOGAĐAJI

- Događaji (events) obezbeđuju aplikacijama, odnosno formama odnosno kontrolama da prepoznaju i da reaguju na akcije bilo korisnika bilo drugih aplikacija.
- Spadaju u najvažnije osobine višeprocesnih operativnih sistema kao što su Windows.
- U toku rada neke aplikacije, kontrole i forme ( preciznije - prozori ) neprekidno šalju poruke operativnom sistemu o svim promenama i akcijama korisnika.

### Događaji i IDE

- Ime svakog događaja je prikazano na levoj strani.
- Sa desne strane je kombo polje gde možete uneti novo ime i time kreirati novu metodu koja će biti vezana za taj događaj, ili izabrane neku od već postojećih sa liste.
- Kratak opis se nalazi na samom dnu i on vam može pomoći oko lakšeg snalaženja.

| Pr | operties                                |          | × |
|----|-----------------------------------------|----------|---|
| F  | orm1 System.Windows.Forms.              | Form     | - |
| •  |                                         |          |   |
| Ð  | (DataBindings)                          |          | - |
|    | Activated                               |          |   |
|    | BackColorChanged                        |          |   |
|    | BackgroundImageChanged                  |          |   |
|    | BindingContextChanged                   |          |   |
|    | CausesValidationChanged                 |          |   |
|    | ChangeUICues                            |          |   |
|    | Click                                   |          |   |
|    | Closed                                  |          |   |
|    | Closing                                 |          |   |
|    | ContextMenuChanged                      |          |   |
|    | CursorChanged                           |          |   |
|    | Deactivate                              |          | - |
| 0  | oad<br>ccurs whenever the user loads th | ne form. |   |
| 6  | Properties 🛛 😢 Dynamic Help             | )        |   |

## Metode koje reaguju na događaje...

- ...imaju potpis:
- private void myHandler

(object sender, System. EventArgs e)

- sender objekat koji šalje događaj
- e argumenti tj. podaci koji se šalju uz događaj

- Da li možemo praviti naše događaje?
  - Naravno

#### Vrste događaja

#### Događaji miša

Click, Right-Click, MouseUp, MouseDows,...

#### Događaji tastature

KeyDown,KeyUp, KeyPress,...

#### Događaji vezani za formu i kontrole

• <u>Paint</u>, Resize, ....

Više o njima na vežbama!

Kreiranje dokađaja u kodu koristeći IDE...

```
Button okbut = new Button();
okbut.Click +=
new EventHandler(okbut_Click); (Press TAB to insert)
```

```
Button okbut = new Button();
okbut.Click += new EventHandler(okbut_Click);
Press TAB to generate handler 'okbut_Click' in this class
```

```
void okbut_Click(object sender, EventArgs e)
{
    throw new Exception("The method or operation is not implemented.");
}
```

#### DateTime

- Služi za merenje apsolutnog vremena.
- DateTime je struktura
  - DateTime t = DateTime.Now;

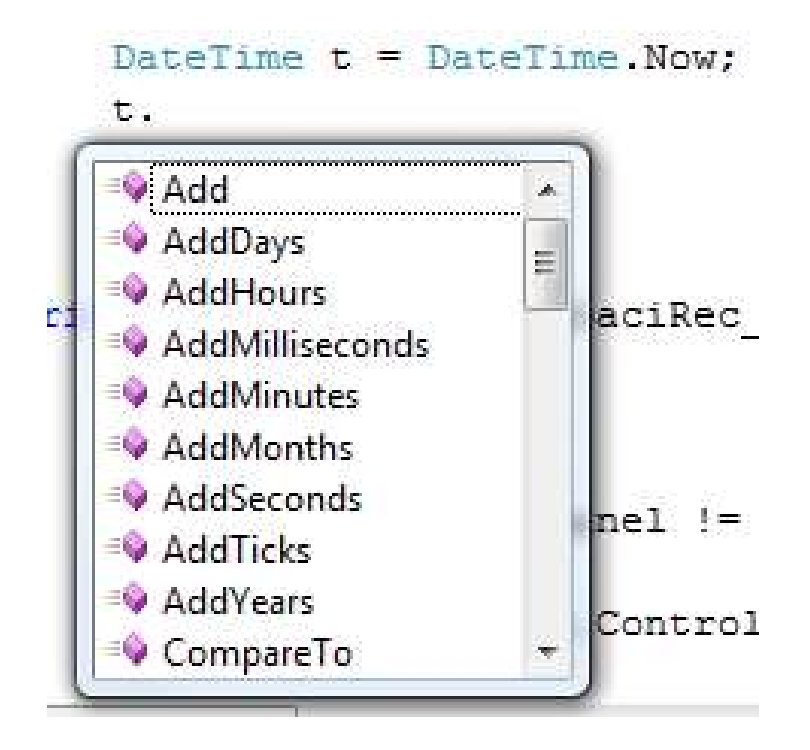

- DateTime klasa može da konvertuje string u **DateTime** object i obrnuto.
- Parse metod klase DateTime koji konvertuje string u objekat DateTime. Primer:
  - string MyString = "Jan 1, 2002";
  - DateTime MyDateTime = DateTime.Parse(MyString);
  - Console.WriteLine(MyDateTime);
  - using System.Globalization;
  - CultureInfo MyCultureInfo = new CultureInfo("de-DE");
  - string MyString = "12 Juni 2002";
  - DateTime MyDateTime = DateTime.Parse(MyString, MyCultureInfo);
  - Console.WriteLine(MyDateTime);
  - ----- za studente koji žele više da nauče ------
  - using System.Globalization;
  - CultureInfo MyCultureInfo = new CultureInfo("en-US");
  - string MyString = "Tuesday,April 10, 2001";
  - DateTime MyDateTime = DateTime.ParseExact(MyString, "D", MyCultureInfo);
  - Console.WriteLine(MyDateTime);

- Formatiranje se obavlja koristeći ToString metodu i string za formatrinje datuma.
  - DateTime MyDate = new DateTime(2000, I, I, 0, 0, 0);
  - String MyString = MyDate.ToString("dddd d MMMM");
  - MyString = MyDate.ToString("yyyy gg");

# Kontrole za rad sa datumom i vremenom

#### DateTimePicker

MonthCalendar

| (Decenter) |       |     |         |      |      |     |      |      |     |         |      |      |     |
|------------|-------|-----|---------|------|------|-----|------|------|-----|---------|------|------|-----|
|            |       |     |         |      |      |     |      |      |     |         |      |      |     |
| 18.        | april | 20  | 07      |      |      |     |      |      | ар  | ril, 20 | 07   |      | ю   |
| 4          |       | ар  | ril, 20 | 07   |      |     | pon  | uto  | sre | čet     | pet  | sub  | ned |
| pon        | uto   | sre | čet     | pet  | sub  | ned | 26   | 27   | 28  | 29      | 30   | 31   | 1   |
| 26         | 27    | 28  | 29      | 30   | 31   | 1   | 2    | 3    | 4   | 5       | 6    | 7    | 8   |
| 2          | 3     | 4   | 5       | 6    | 7    | 8   | 9    | 10   | 11  | 12      | 13   | 14   | 15  |
| 9          | 10    | 11  | 12      | 13   | 14   | 15  | 16   | 17   | 18  | 19      | 20   | 21   | 22  |
| 16         | 17    | 18  | 19      | 20   | 21   | 22  | 23   | 24   | 25  | 26      | 27   | 28   | 29  |
| 23         | 24    | 25  | 26      | 27   | 28   | 29  | 30   | 1    | 2   | 3       | 4    | 5    | 6   |
| 30         | 1     | 2   | 3       | 4    | 5    | 6   |      |      | T,  | oday    | 18.4 | 2007 |     |
|            |       | T   | oday    | 18.4 | 2007 |     | 1.22 | ter. |     |         |      | 1000 |     |

## TimeSpan

- TimeSpan predstavlja vremenski interval ili trajanje mereno kao pozitivan ili negativan broj dana, sati, sekundi ili delova sekundi. Najkrupnija jedinica je dan. (Broj dana u mesecu i godini varira).
- Vrednost TimeSpan objekta je broj tick-ova koje predstavljaju taj interval. Jedan tik je 100 nanoseconds a opseg vrednosti TimeSpan objekta je od <u>MinValue</u> do <u>MaxValue</u>.
- TimeSpan vrednost može biti predstavljen i kao [-]d.hh:mm:ss.ff, gde je minus opcioni znak koji pokazuje negativni interval. ff su delovi sekunde.

Kontejneri kontrola su...

- ...objekti koji mogu čuvati i prikazivati više kontrola.
- Forma je jedan od kontejnera kontrola.
- Kolekcija **Controls** je tipična za ovu vrstu kontrola.
- Ova kolekcija nije dostupna preko prozora Properties već se puni preko Dizajnera pre pokretanja aplikacije ili se koristi direktno u kodu pri programskom kreiranju kontrola.

#### Kontejneri kontrola u toolbox-u

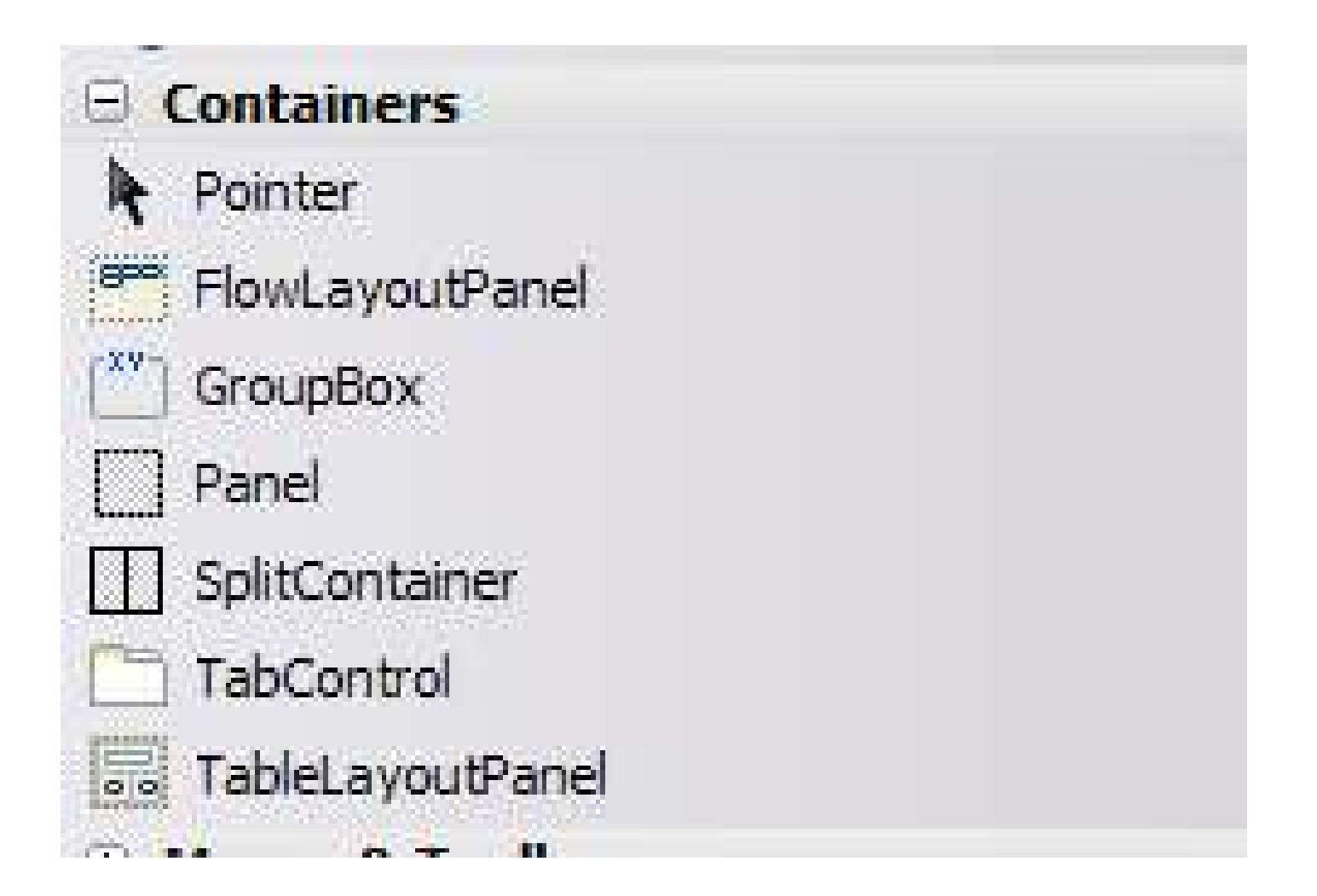

#### Panel

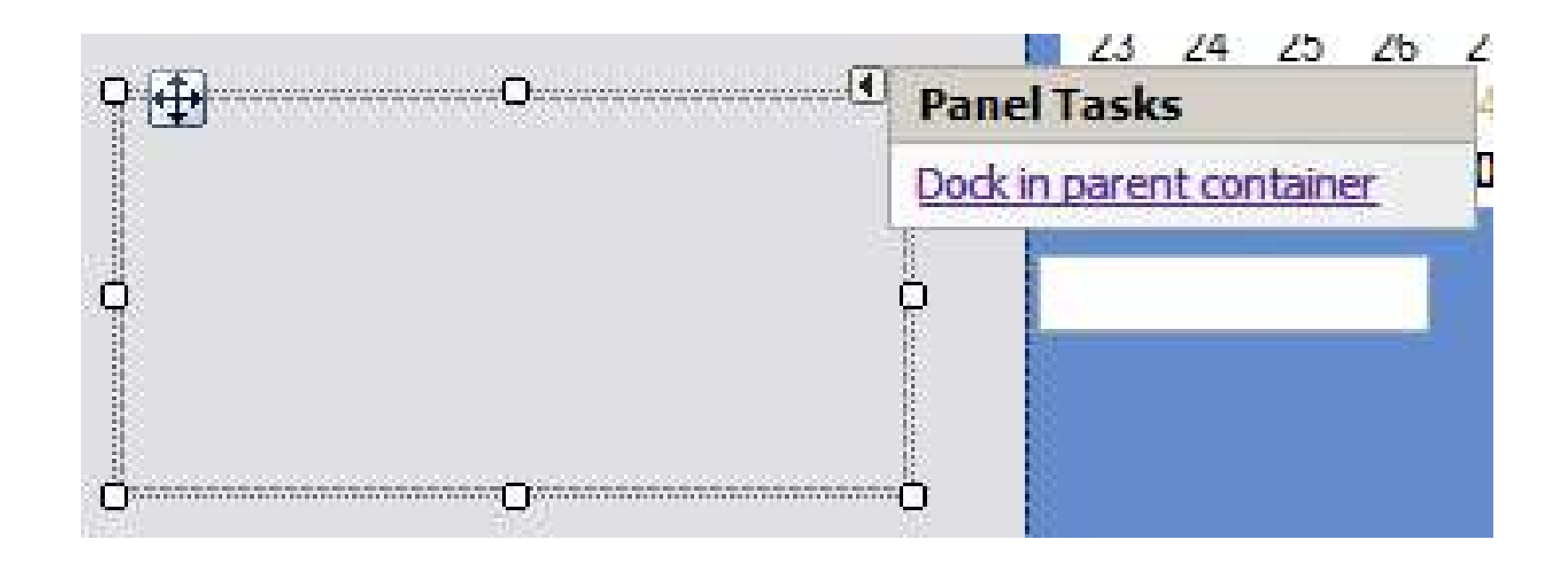

#### System.Windows.Forms.Panel

- Inicijalno poprima boju forme ili kontejnera kome pripada.
- Svaka kontrola na Panelu ima svoja svojstva ali istovremeno su nadjačana istim svojstvima kontejnerske kontrole. <u>Šta ovo zanači konkretno?</u>

#### Na primer: Visible

- Ako je Visible svojstvo panela postavljeno na *false* nevidljive su sve kontrole na ovom kontejneru bez obzira na vrednost svojstva Visible kod pojedinačnih kontrola.
- Ako je Visible = true, onda je vidljivost definisana vrednošću ovog svojstva kontrola koje pripadaju Panelu

#### Location

- Svaki kontejner definiše svoj koordinatni sistem koji je isto orijentisan, ali sa početnom tačnom (0,0) koja je gornji levi ugao te kontejnerske kontrole.
- Sve kontrole u kontejneru imaju koordinate definisane u odnosu na kontejner.
- Promena pozicije kontejnera znači promenu pozicije svih kontrola na istom.
- Kontrola ima svojstvo Parent koje pokazuje na kontejner kome ista pripada!

## Group box

- Sličan Panel kontroli.
- Uobičajeno se koristi pri grupisanju radio dugmadi.
- Sadrži okvir oko kontrola, a može sadržati i tekst.

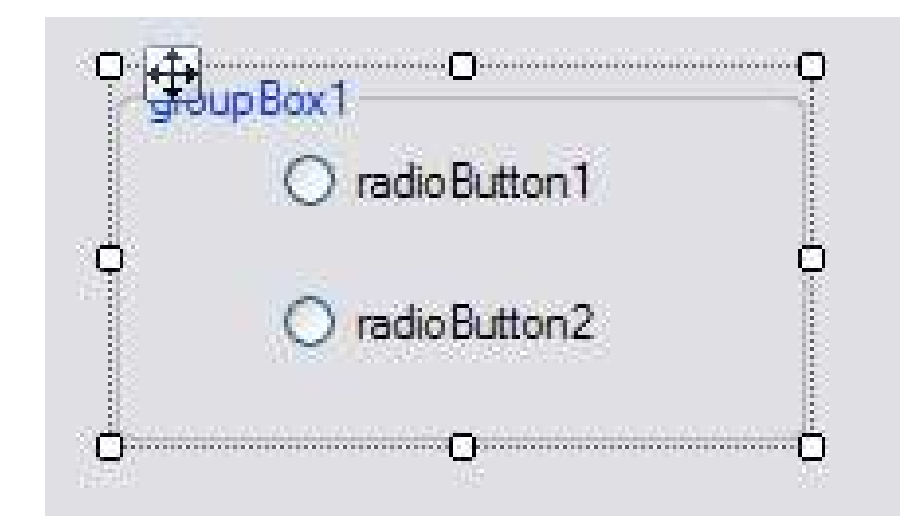

### Tab kontrola

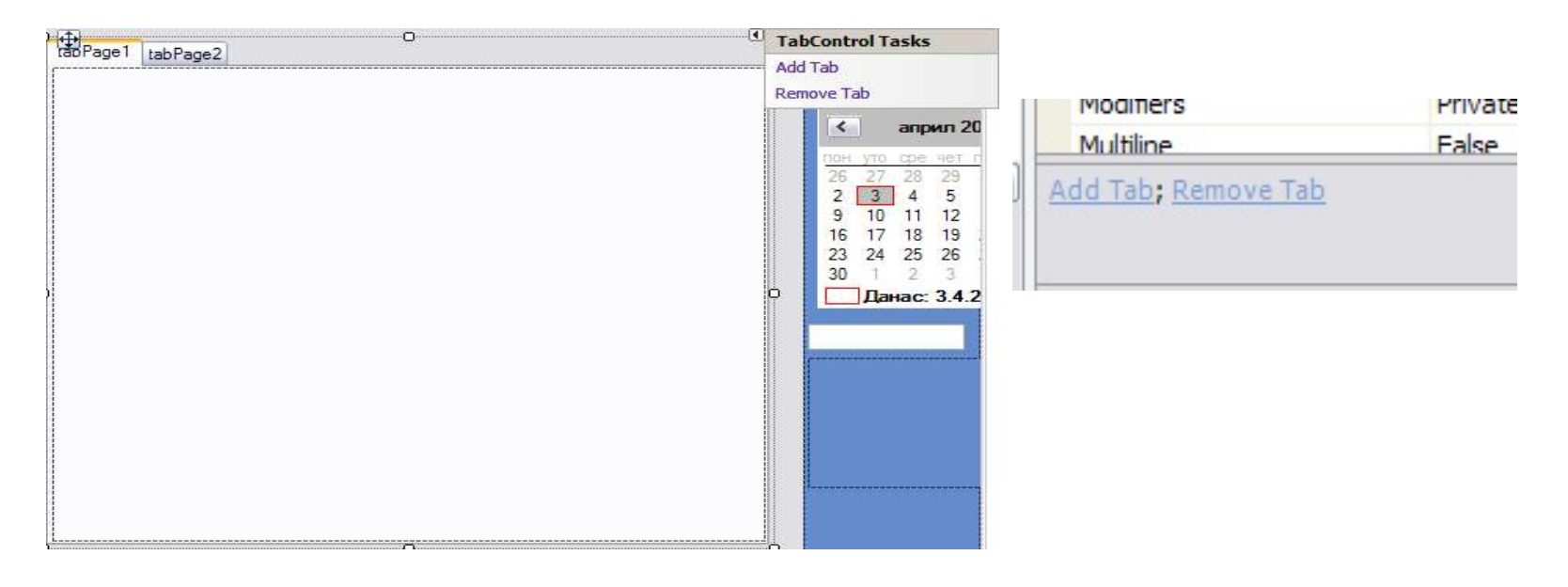

•TabControl sadrži tab pages(stranice), tipa TabPage.

•Dodavanje nove stranice se obavlja pomoću svojstva <u>TabPages</u>.

•Redosled u kolekciji se reflektuje na redosled u kontroli.

# Svojsta i metode i događaji od značaja

- <u>SelectedIndex</u>
- SelectedTab
- SelectTab
- DeselectTab
  - DOGAĐAJI
- Deselecting
- Deselected
- <u>Selecting</u>
- <u>Selected</u>

| ] | Size     | 463; 390                  |                   |                      |                      |   |  |
|---|----------|---------------------------|-------------------|----------------------|----------------------|---|--|
|   | SizeMode | Normal                    |                   |                      |                      |   |  |
|   | TabIndex | 2                         |                   |                      |                      |   |  |
|   | TabPages | (Collection)              |                   |                      |                      |   |  |
|   | TabStop  | TIC                       |                   |                      |                      |   |  |
|   | Тад      | TabPage Collection Editor |                   |                      |                      |   |  |
|   |          | Members:                  |                   | tabPage 1 properties | c.                   |   |  |
|   |          | 0 tabPage1                |                   | A I                  |                      |   |  |
|   |          | 1 tabPage2                | 8                 | Assessible Deserie   |                      |   |  |
|   |          | •                         | AccessibleDescrip |                      | 1                    |   |  |
|   |          |                           | AccessibleRole    | Default              | -                    |   |  |
|   |          |                           |                   | a statist            |                      |   |  |
|   |          |                           | BackColor         | Transparent          | 1                    |   |  |
|   |          |                           | BackgroundImage   | (none)               |                      |   |  |
|   |          |                           | BackgroundImage   | Tile                 |                      |   |  |
|   |          |                           | E                 | BorderStyle          | None                 |   |  |
|   |          |                           |                   | Cursor               | Default              |   |  |
|   |          |                           |                   | 🗄 Font               | Microsoft Sans Serif | ; |  |
|   |          |                           |                   | ForeColor            | ControlText          |   |  |
|   |          |                           |                   | RightToLeft          | No                   |   |  |
|   |          | Add <u>R</u> emove        |                   | Text                 | tabPage1             | - |  |

# Povezivanje kontrola sa podacima

# Složeno povezivanje

- …je jednostavnije
- Koristi se za kontrole koje prikazuju tabele ili bar jednu kolonu iz tabele. Kontrole su:
- DataGridView
- ListBox
- ComboBox

#### Povezivanje DataGridView kontrole

Primer: Dodati dve DataGridView kontrole na istu formu i prikazati sve podatke iz tabele Eemployees koristeći objekte za povezivanje DataBindigs koji su kreirani u fazi dizajniranja i koji su kreirani u kodu.

#### I. Dodavanje imenovanog DS

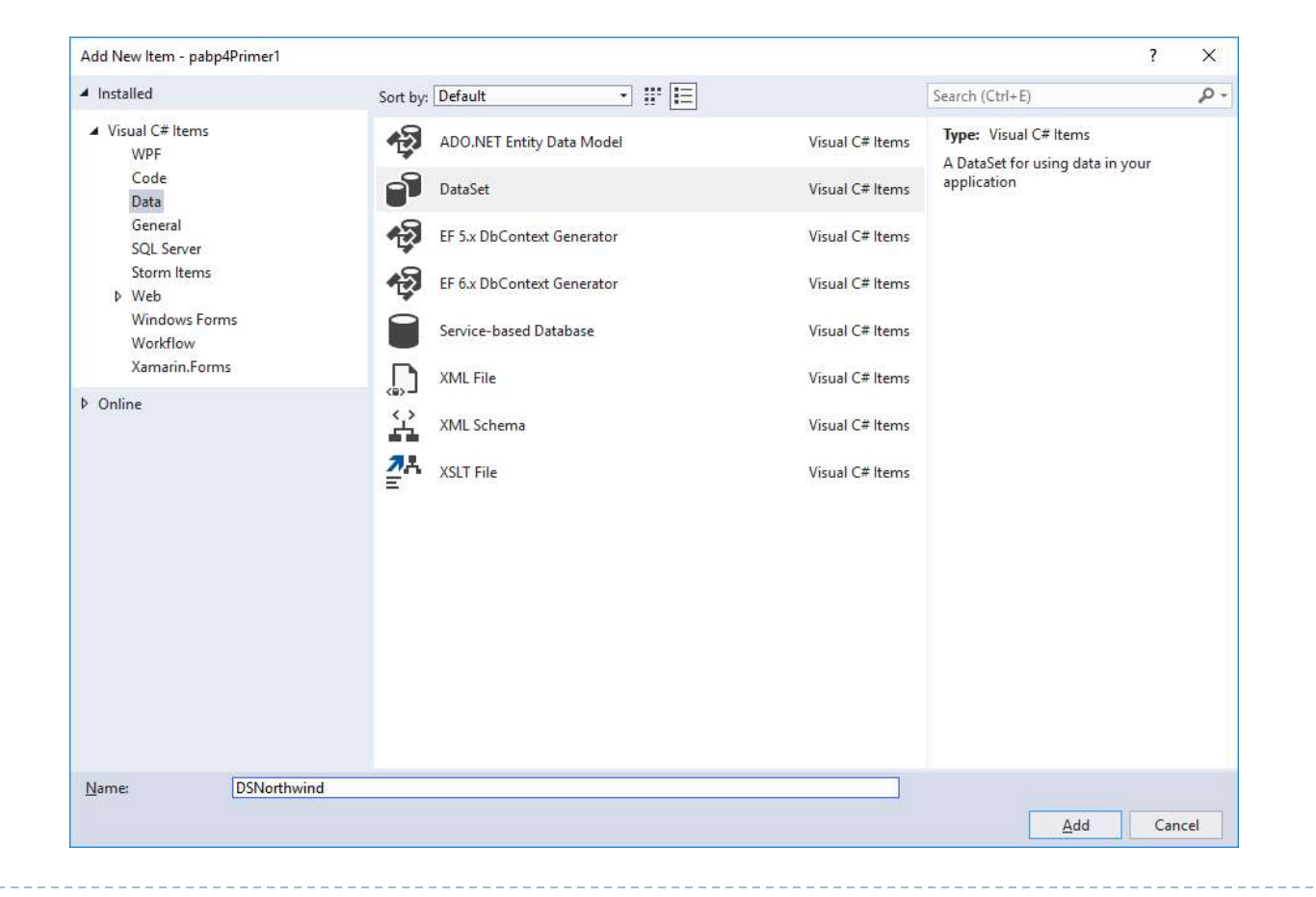

 2. Zatim u prozoru ServerExplorer naći tabelu Employees za već postojeću konekciju do baze Northwind a zatim je prevući na otvoreni prozor.

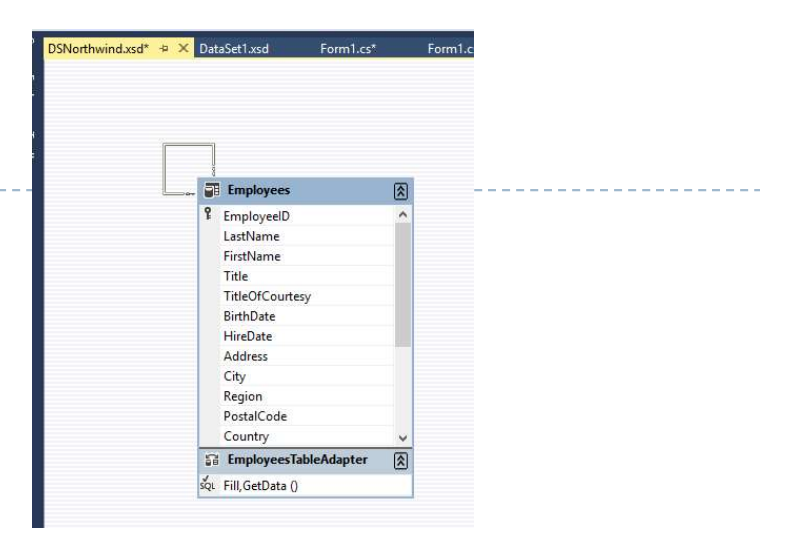

- 3. Na kontroli odabrati Data Source kao na slici.
- Obratiti pažnju da se formiraju novi objekti i oni se prikazuju na dnu ekrana.
- Ukoliko se bira postojeći onda se radi samo povezivanje.

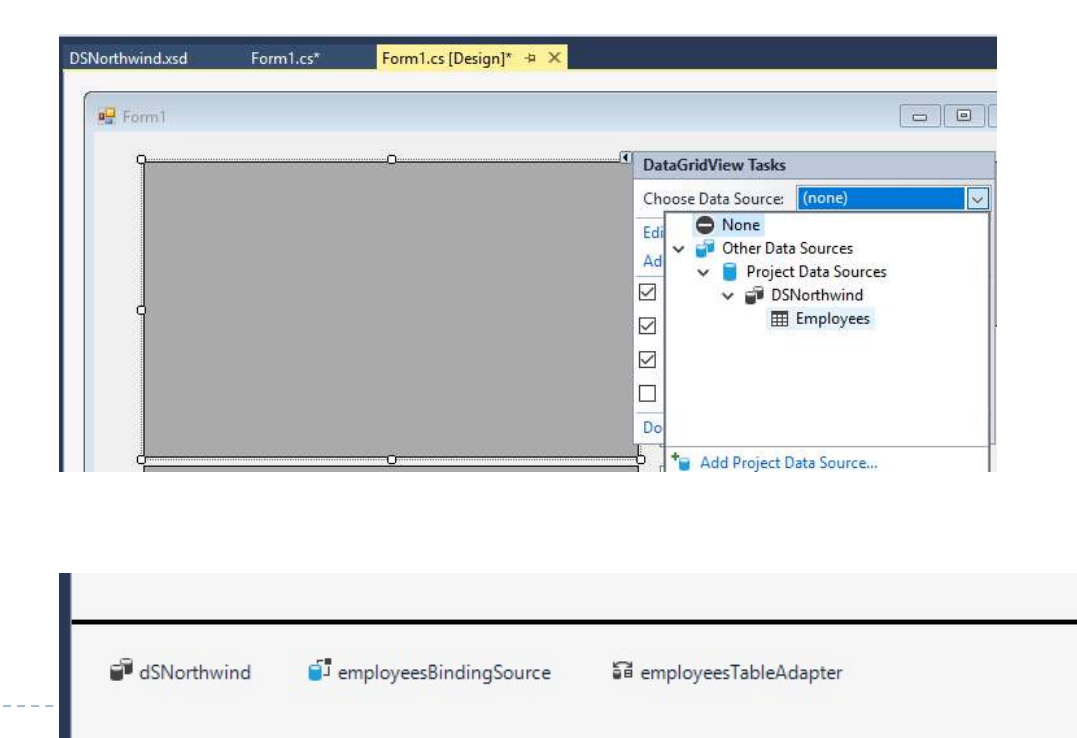

- 4. Punjenje podataka u DS
- Negde u kodu, po potrebi koja zavisi od same aplikacije, treba obezbediti preuzimanje podataka i njihovo skladištenje u DS objekat, tačnije u odgovarajuću tabelu:
- this.employeesTableAdapter.Fill(this.dSNorthwind.Employees);

#### BindingSource

Mediator između Windows kontrola i nekog DataSet-a

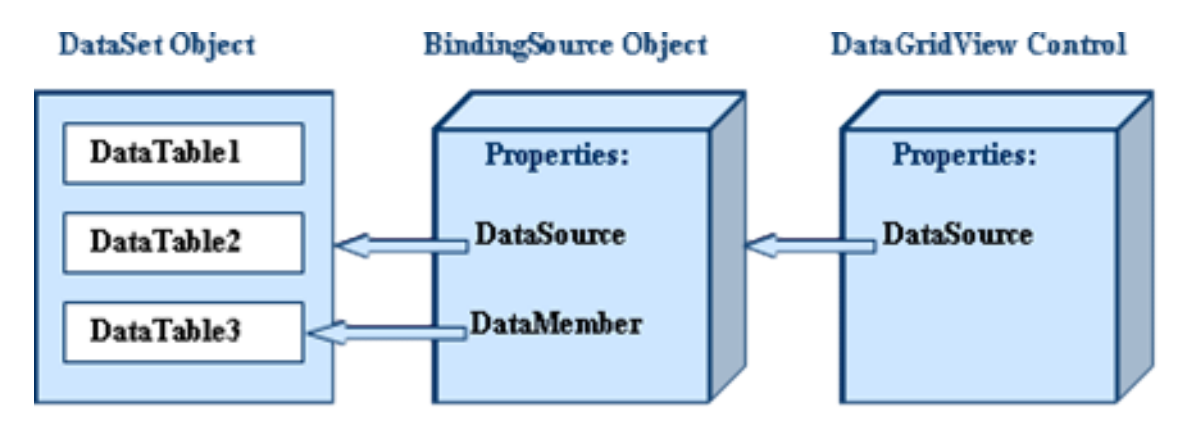

#### BindingNavigator

Omogućava korisniku navigaciju kroz podatke

- VAŽNO
- Obratiti pažnju da je kontola sada povezana sa objektom employeesBindingSource.
- Ovaj objekat nije DataSet već je povezan sa DataSet objektom.
- Objekat employeesBindingSource treba da sadrži opis podataka za povezivanje. Kako se podaci prikazuju u DataGridView kontroli koja je prilagođena za prikaz tabele onda i ovaj objekat treba da se odnosi na neku tabelu u DataSet objektu. Zato se za definisanje ovog objekta koriste dva svojstva kao na slici.

| DataMember | Employees   |
|------------|-------------|
| DataSource | dSNorthwind |

Napomena.

D

Ako je DataSource svojstvo povezano sa nekom tabelom u DataSet objektu onda nema potrebe za definisanjem vrednosti u svojstvu DataMemeber. U slučaju, kao što je gornji, kada je DataSource ceo DataSet onda DataMember treba da sadrži naziv tabele.

#### U kodu

```
public partial class Form1 : Form{
```

```
BindingSource bs;
DSNorthwindTableAdapters.EmployeesTableAdapter da;
public Form1(){
    InitializeComponent();
    bs = new BindingSource(dSNorthwind, "Employees");
    da = new DSNorthwindTableAdapters.EmployeesTableAdapter();
}
private void btn2_Click(object sender, EventArgs e)
{
    da.Fill(dSNorthwind.Employees);
    dataGridView2.DataSource = bs;
}
```

#### VAŽNO:

Obratiti pažnju da je u kodu kreiran novi BindingSource objekat i da je on povezan sa drugom kontrolom DataGridView. Na ovaj način se nezavisno prikazuju podaci u obe kontrole, ali

Istovremeno su obe kontrole povezane na isti izvor tj. DataSet. To znači da će sve izmene urađene u jednoj kontroli na podacima biti prenete i vidljive istovremeno na drugoj kontroli!

# Povezivanje kontrola: ComboBox i ListBox

- ComboBox i ListBox kontrole prikzuju više podataka, ali ne i celu tabelu. Tačnije, ove kontrole prikazuju jednu kolonu u tabeli.
- Osim toga, ove kontrole ističu jedan red u odabranoj koloni. Ovaj red ima poseban značaj i on je vizuelno drugačije prikazan. U kontroli ListBox taj podatak izgleda selektovan tj. u plavoj boji pozadine, a u ComboBox-u to je vidljivi podatak.
- Važno:
- Koristeći istu logiku od prethodnog povezivanje povezivanje treba da obezbedi da se definiše tabela i kolona u tabeli.

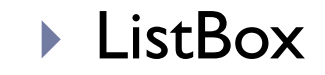

| 0 | ListBox Tasks             |                     |   |
|---|---------------------------|---------------------|---|
|   | 🗹 Use Data Boun           | id Items            |   |
|   | Data Binding Mo           | de                  |   |
|   | Data Source               | employeesBindingSou | ~ |
|   | Display Member            | LastName            | ~ |
|   | Value Member              | EmployeelD          | ~ |
| 0 | Selected Value            | (none)              | ~ |
|   | Add Query<br>Preview Data |                     |   |

#### ComboBox

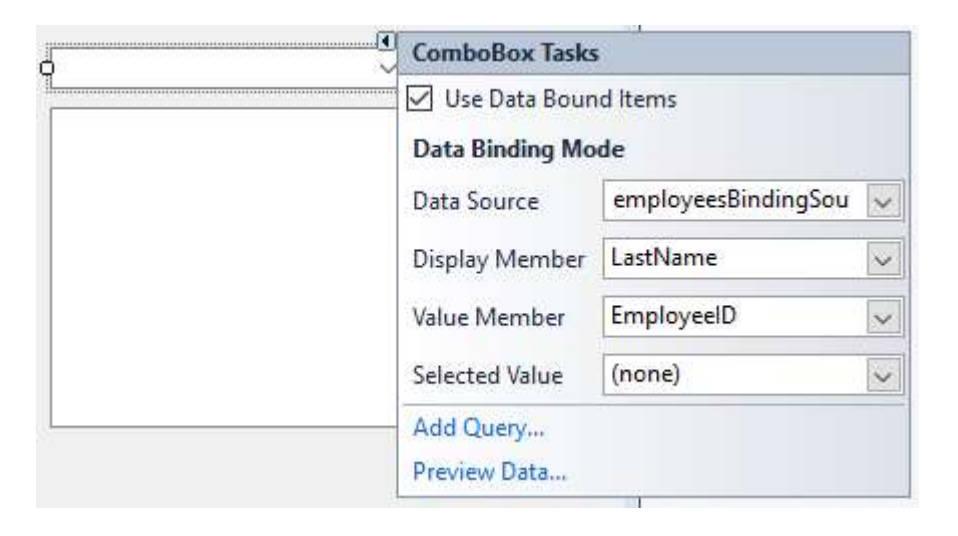

#### VAŽNO

- Sve kontrole koje su vezane preko istog BindingSource objekta prikazuju sinhronizovano podatke. U funkcionisanju aplikacije to znači da ako se odabere u jednoj od kontrola neki red podataka, isti red postaće odabran u svim kontrolama koje su povezane na isti BindingSource objekat.
- Dakle, BindingSource objekat sadrži podatak o tekućem tj selektovanom redu.

## Filtriranje i sortiranje

- BindingSource objekat obavlja jednostavno filtriranje i soritiranje podataka pomoću svojstava:
  - Filter
  - Sort
- Vrednost koja se postavlja u ova svojstva odgovara vrednosti koja se navodi u sql iskazima iza ključnih reči:
  - Where
  - Order by
- Na primer:
- dSNorthwindBindingSource.Filter = "LastName like 'B%'";
- dSNorthwindBindingSource.Sort = "LastName asc";

Svojstva, metode i događaje BindingSource objekta.

Obratiti pažnju kom prostoru imena pripada klasa ovog objekta!

## Prosto-jednostavno povezivanje - 1

- Koristi se kada kontrola prikazuje samo jednu vrednost.
- Izvor podataka za kontrolu je tabelarni i za ovo povezivanje, prema tome
- Kontrola mora da sadrži informaciju o tabeli, koloni u tabeli i o redu u tabeli izvora podataka tj. tekućem zapisu koji se prikazuje.
- Na kraju, pitanje je kako se podatak koristi u kontroli?

## Prosto-jednostavno povezivanje - 2

- Podatak koji se koristi u kontroli može da se prikaže kao tekstualna/brojčana vrednost ili u vidu bilo vrednosti koja odgovara nekom svojstvu kontrole, dakle
- Može se koristiti bilo koje svojstvo kontrole za povezivanje sa izvorom podataka.
- Tipični primeri kontrola i najčešće korišćenih svojstava za povezivanje:
  - TextBox "Text"
  - Label "Text"
  - CheckBox "Checked"
  - TrackBar "Value"

----- itd."Text"

## Prosto-jednostavno povezivanje - 3

- Povezivanje se ostvaruje preko kolekcije DataBindings. Ovo znači da se za jednu kontrolu može vršiti povezivanje više svojstava. Na primer, ukoliko podatak u bazi/izvoru podataka odgovara boji može se koristit BackColor ili ForeColor... Neka svojstva kontrole mogu biti značajna iako nisu vidljiva, na primer svojstvo "Tag"
- Povezivanje se ostvaruje preko DataSet objekta, ali...
- ...se najčešće ostvaruje preko posrednika tj. objekta za vezivanje BindingSource –a
- Povezivanje se može uraditi u toku dizajna ili u samom kodu ručno.

# Primer

- Postaviti dve TextBox kontrole za prikaz imena i prezimena. <u>Povezati</u> ih sa odgovarajućim kolonama u tabeli Employees.
- Pokazati povezivanje fazi dizajna i u kodu.
- Omogućiti kretanje kroz redove tabele, dodajući kontrolu BindingNavigator.

#### • U kodu:

- txtFirstName.DataBindings.Add("Text", dSNorthwindBindingSource, "FirstName");
- txtLastName.DataBindings.Add("Text", dSNorthwindBindingSource, "LastName");
- txtCity.DataBindings.Add("Text", dSNorthwindBindingSource, "City");
- b dtpHireDate.DataBindings.Add("Value", dSNorthwindBindingSource, "HireDate");

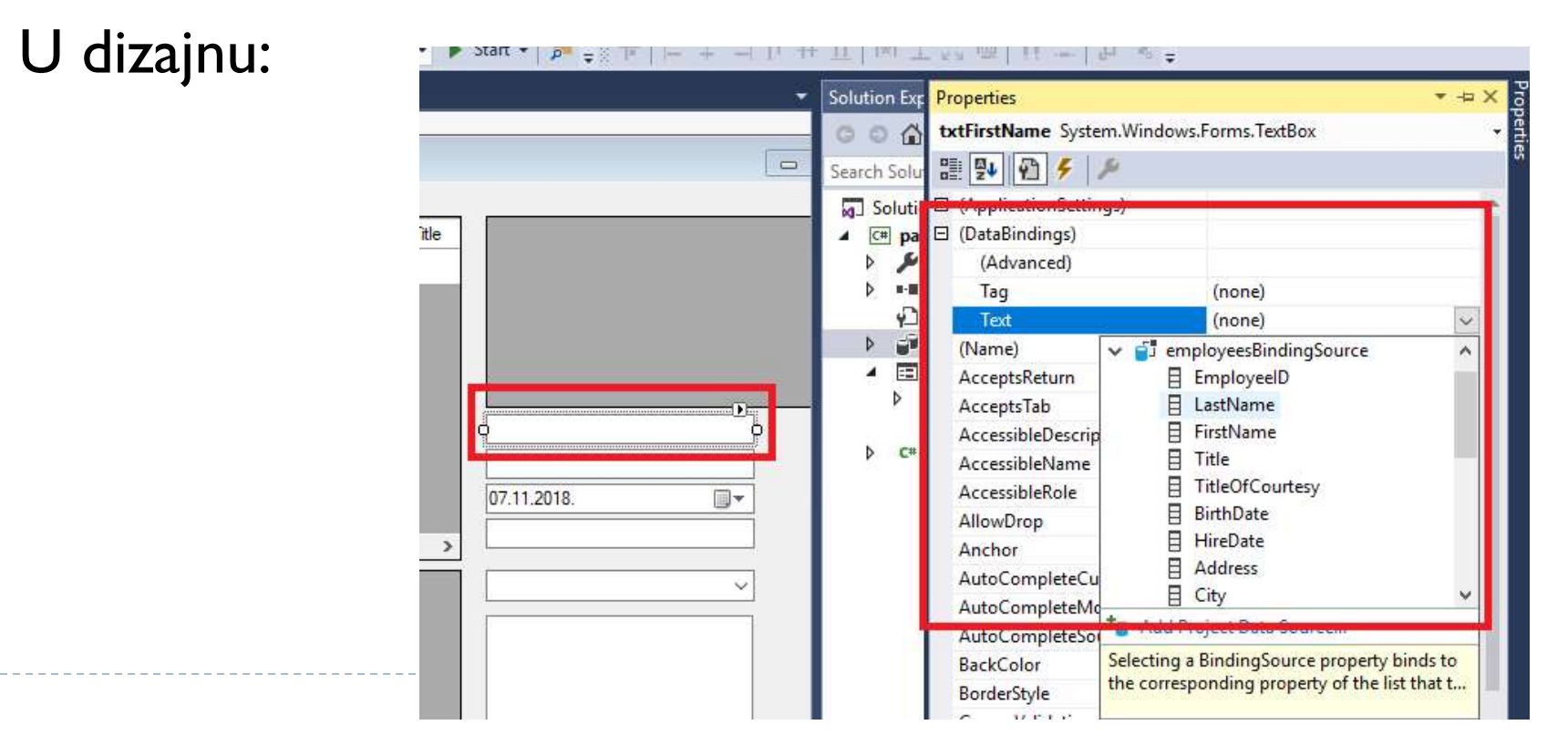

#### Dodavanje BindingNavigator kontrole:

| bind × •<br>A All Windows Forms<br>BindingNavigator<br>Data BindingNavigator BindingNavigator B | Toolbox  | (:               | ▼ ╄ × Fo | rm1.cs [De | sign]             | ъ X       |          |           |       |                |
|----------------------------------------------------------------------------------------------------|----------|------------------|----------|------------|-------------------|-----------|----------|-----------|-------|----------------|
| ▲ All Windows Forms       Image: Control of the second second seco                                              | bind     |                  | × -      |            | 1141              |           |          |           |       |                |
| BindingNavigator         BindingSource         Data         BindingNavigator         BindingNavigator         BindingNavigator             EmployeeID       LastName         FirstName       Title Of Courtes                                                                                                    | 🔺 All W  | /indows Forms    |          | 🖳 Form     | Ť.                |           |          |           |       |                |
| Image: Second second second                                    | P        | BindingNavigator |          | 14 4       | 0                 | of {0}    | N + X    |           |       |                |
| A Data     EmployeeID     LastName     FirstName     Title Of Courtes       BindingNavigator     *                                                                                                    | <u> </u> | BindingSource    |          |            | ni T <u>essio</u> |           |          |           |       |                |
| BindingNavigator                                                                                                    | A Data   |                  |          |            | E                 | mployeeID | LastName | FirstName | Title | TitleOfCourtes |
|                                                                                                    | 2        | BindingNavigator |          |            |                   | Uni Werne |          |           |       |                |
| BindingSource                                                                                                    | 63       | BindingSource    |          |            |                   |           | 1.       |           | 1.0   |                |
|                                                                                                    |          |                  |          |            |                   |           |          |           |       |                |
|                                                                                                    |          |                  |          |            |                   |           |          |           |       |                |
|                                                                                                    |          |                  |          |            |                   |           |          |           |       |                |
|                                                                                                    |          |                  |          |            |                   |           |          |           |       |                |

Povezivanje sa izvorom podataka:

| BackgroundImageLayout | Tile                       |  |  |  |  |  |
|-----------------------|----------------------------|--|--|--|--|--|
| BindingSource         | employeesBindingSource 🗸   |  |  |  |  |  |
| CanOverflow           | (none)                     |  |  |  |  |  |
| ContextMenuStrip      | employeesBindingSource     |  |  |  |  |  |
| CountItem             | bindingivavigatorCountitem |  |  |  |  |  |